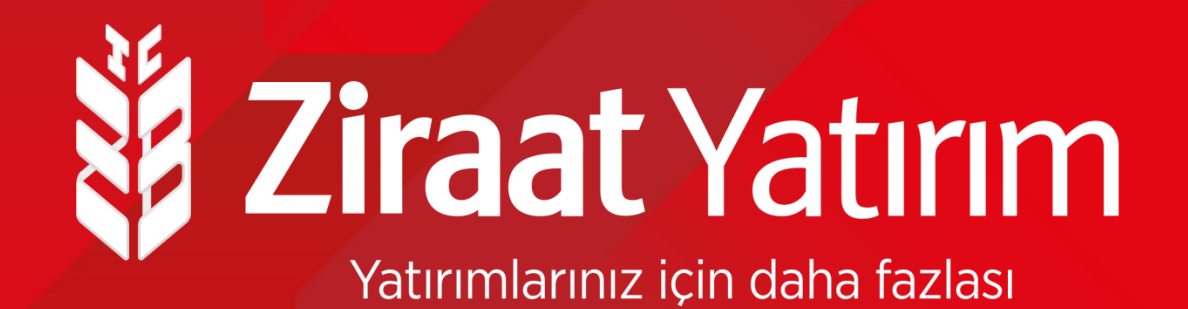

# Ziraat Bankası ve Ziraat Yatırım Borsadan Satış Halka Arz Talep Ekranları

# Halka Arz Ekranları- Ziraat Yatırım E-Şube

- Ziraat Yatırım E-şube üzerinden aşağıdaki adımları izleyerek Borsadan satış yönteminde halka arz talep girişinizi çok kısa bir süre içinde gerçekleştirebilirsiniz.
- Ziraat Yatırım E-şube sayfasına giriş yaptıktan sonra üstte bulunan "Hisse İşlemleri" bölümü, sonra da "Hisse Alış/ Satış" alanı tıklanır.

| 💐 <b>Ziraat</b> Yatırım                                         | BIST100 BIST30<br>1,397 1,429<br>% 0.0802 % 0.1831 | VIOP30 DOLAR<br>1,441.5000 8.3098<br>% 0.1040 %0.3502 | EURO<br>9.7794<br>% 0.0327     |                       | ∞  ↓  ≎  ⊪                                        |
|-----------------------------------------------------------------|----------------------------------------------------|-------------------------------------------------------|--------------------------------|-----------------------|---------------------------------------------------|
| Ana Sayfa Hesabım Hisse İşlemleri                               | VİOP İşlemleri N                                   | akit İşlemleri 🛛 Fon/SGN                              | K Halka Arz Uygunluk Testi Mut | abakat Kokpit         | Müşteri Temsilcisi                                |
| Hisse Alış / Satış<br>Basit Görünüm Detay Görü Hisse Emir İzlem | e                                                  |                                                       |                                | <b>E</b> 999999-100 🔻 | 31.03.2021   14:52:51<br>Oturum Süresi   03:59:44 |
| Portföy (999999-100<br>Konu Krymetler                           | i ve Açığa Satışa                                  | Ø                                                     | 🕨 Varlıklarım ( Tümü ) 🛛 🌑 🚍 🕻 | Artan Azala           | n BIST100 🕻                                       |
| Bakiye (T+2): 1,188.90 TL                                       |                                                    |                                                       | Nakit 1,188.90                 | LINK                  | Fiyat 2 % İşlem<br>40.70 10,0 AL SAT              |
| NAKÎT                                                           |                                                    | Toplam (TL)                                           | Hisse Senedi 26.91             | RODRG                 | 22.22 10,0 AL SAT                                 |
|                                                                 |                                                    | 1,100.30 TL                                           | Varant 0.00                    | TGSAS                 | 17.93 10.0 AL SAT                                 |
| Tipi Adet Fiyat                                                 | Tutar                                              | Maliyet K/Z                                           | VIOP Teminat 0.00              |                       |                                                   |

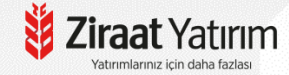

# Halka Arz Ekranları- Ziraat Yatırım E-Şube

Açılan ekranda birincil piyasadan halka arz edilen hissenin kodu seçilir adet yazılır ve emir kaydedilir.

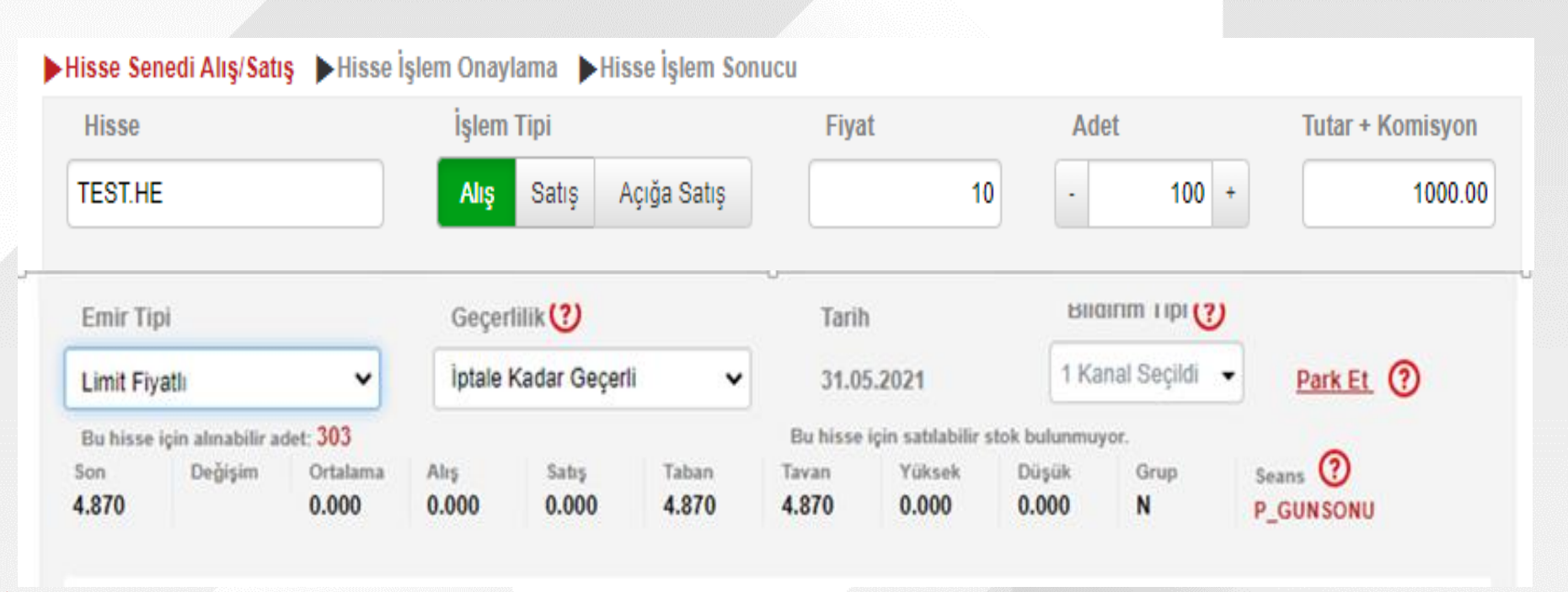

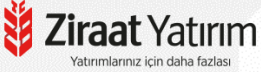

## Halka Arz Ekranları- Ziraat Yatırım Zborsa ve Ziraat Trader

| 14:57          |               | all LTE 🔊 |
|----------------|---------------|-----------|
|                | Hesabim       | Çıkı      |
| Portföy        |               | 3         |
| Hisse Alış Sa  | tış           | 1         |
| VIOP Alış Sat  | ış            | 1         |
| Günlük İşlem   | ler           | 1         |
| Halka Arz      |               | 3         |
| Viop Teminat   | Yatırma Çekme | 1         |
| Şifre Değiştir |               | 1         |
|                |               |           |

Borsadan satış yönetimi ile halka arz edilen hisse senetleri için Zborsa ve Ziraat Trader uygulamalarımıza giriş yaptıktan sonra Hisse Alış-Satış Bölümünden ilgili hissenin kodu seçildikten sonra adet yazılıp emir kaydedilir.

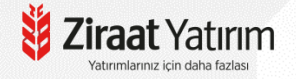

#### Halka Arz Ekranları- Ziraat Mobil

Ziraat Mobil üzerinden sırasıyla Yatırım ve Borsa İşlemleri
 Borsa İşlemleri (Ziraat Yatırım)
 Halka arz edilecek hissenin kodu seçilip, adet yazıldıktan sonra emir kaydedilir.

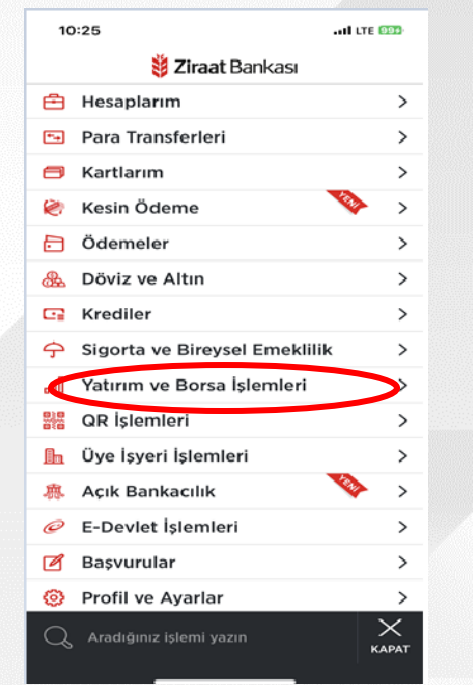

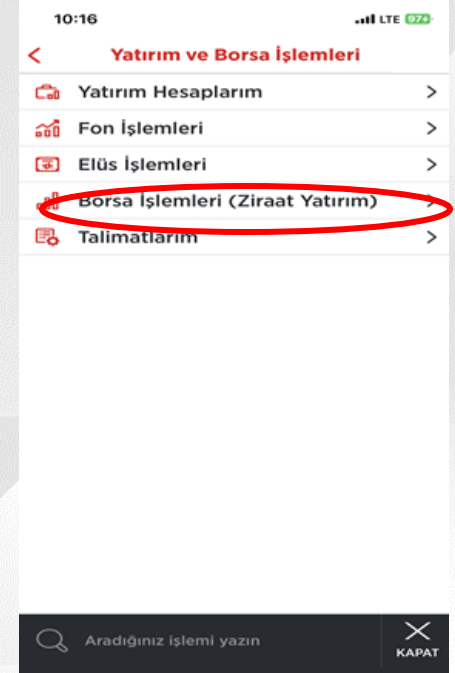

| Portföy                             | > |
|-------------------------------------|---|
| Hisse İşlemlerim (Hisse Alış/Satış) | > |
| Viop İşlemlerim (VIOP Alış/Satış)   | > |
| Emirlerim/Günlük İşlemler           | > |
| Takip Ettiklerim                    | > |
| Piyasalar                           | > |
| Borsa Hesabından Para Çek           | > |
| Borsa Hesabına Para Yatır           | > |
| Kaldıraç Hesabına USD Gönder        | > |
| Halka Arz                           | > |
| Borsa Hesap Açılış                  | > |
| Sözleşmeler                         | > |
| Ayarlar                             | > |
| Yatırım Danışmanlık İşlemleri       | > |

KAPAT

12:59 ut LTE 60 Hisse Al/Sat Sembol kodu veva sirket adı ile aravınız. Fiyat Seciniz V Adet 0 Tutar Emir Tipi Gecerlilik Normal Günlük V 🗌 Açığa Satış Bildirim: OEmail OSMS

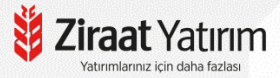

# Ziraat Yatırım IVR Şifresi

Ziraat Yatırım müşterileri 5 haneli Ziraat Yatırım IVR şifrelerini Ziraat Yatırım internet şubesine giriş yaparak sağ üst köşede bulunan Ayarlar bölümünden 0850 Müşteri Hizmetleri Şifresi bölümünden oluşturabilirler.

| BIST100         BIST30         VIOP30         DOLAR           1,398         1,431         1,445.2500         8.2859           % 0.1476         % 0.0587         % 0.1559         % 0.6368 | EURO<br>9.7679<br>% 0.0849                                                                                                    |                                                                                                    | 🛛 🔺 🚫 🕞                                                                                                    |
|----------------------------------------------------------------------------------------------------|----------------------------------------------------------------------------------------------------|----------------------------------------------------------------------------------------------------|----------------------------------------------------------------------------------------------------|
|                                                                                                    |                                                                                                    |                                                                                                    | Ayarlar                                                                                                    |
| VİOP İşlemleri Nakit İşlemleri Fon/SG                                                                                                    | NK Halka Arz Uygunluk Testi                                                                                                    | Mutabakat Kokpit                                                                                                    | Müşteri Temsilcisi                                                                                                    |
|                                                                                                    |                                                                                                    |                                                                                                    | 31.03.2021   15:08:15<br>Oturum Süresi   03:59:44                                                                                                    |
| 0850 Müşteri Hizmetleri Şifresi Diler.                                                                                                    | Ayarlar                                                                                                    |                                                                                                    |                                                                                                    |
| iştirme                                                                                                    |                                                                                                    |                                                                                                    |                                                                                                    |
|                                                                                                    |                                                                                                    |                                                                                                    |                                                                                                    |
|                                                                                                    |                                                                                                    |                                                                                                    |                                                                                                    |
| lefon şifresi numerik ve 5 karakter olmalıdır.                                                                                                    |                                                                                                    |                                                                                                    |                                                                                                    |
| Cüpcollo                                                                                                    |                                                                                                    |                                                                                                    |                                                                                                    |
| iş<br>de                                                                                                    | VİOP İşlemleri Nakit İşlemleri For/SG<br>0850 Müşteri Hizmetleri Şifresi Di er A<br>ştirme<br>efon şifresi numerik ve 5 karakter olmalıdır. | VİOP İşlemleri Nakit İşlemleri Fon/SGMK Halka Arz Uygurıluk Testi 0850 Müşteri Hizmetleri Şifresi pirme efon şifresi numerik ve 5 karakter olmalıdır. Ctincollo | VİOP İşlemleri Nakit İşlemleri For/SGMK Halka Arz Uygunluk Testi Mutabakat Kokpit           0850 Müşteri Hizmetleri Şifresi         Di er Ayarlar           ştirme |

# Ziraat Yatırım IVR Menüsü

1-Hisse ve Viop Emir İletimi 2-Bilgi Güncelleme, Parola ve Diğer İşlemler 3-Nakit İşlemleri 7-Halka Arz İşlemleri

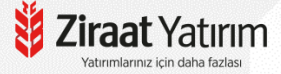

# Teşekkür ederiz...

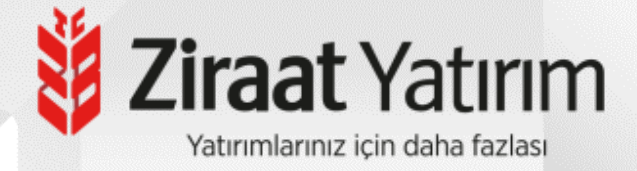